**TLOG** Telecom

## 티처콜 교원안심번호 서비스 매뉴얼 v.2.1.7 (교직원용)

교직원 워라밸 통화연결 서비스

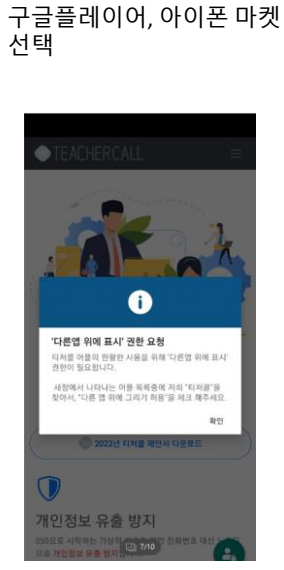

확인

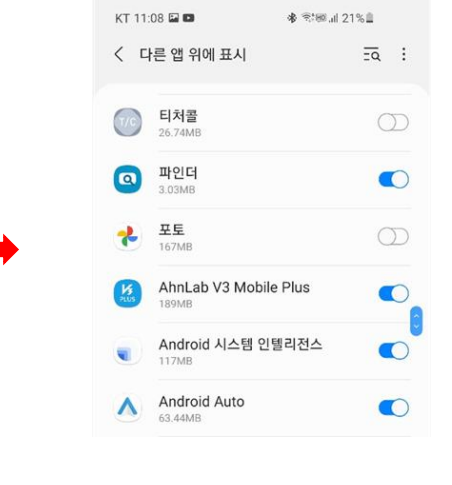

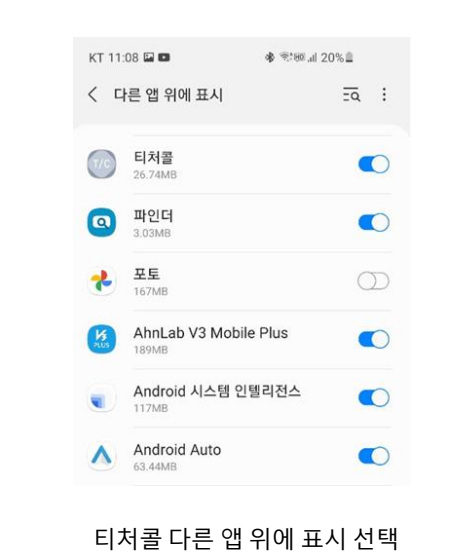

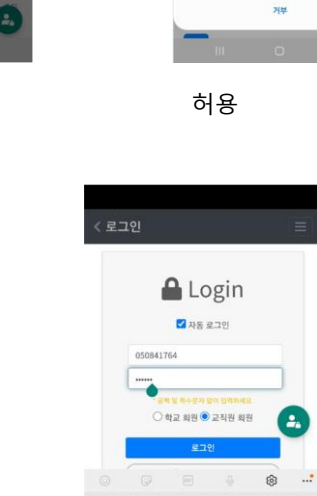

●TEACHERCALL

Teacher Call.

for Your Privacy

5

티처콜에서 전화를 걸고 관리하도록 허용하시겠습니까?

818

----27 • ~ Ø

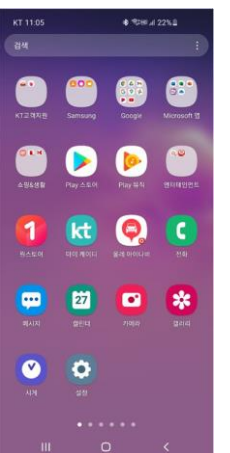

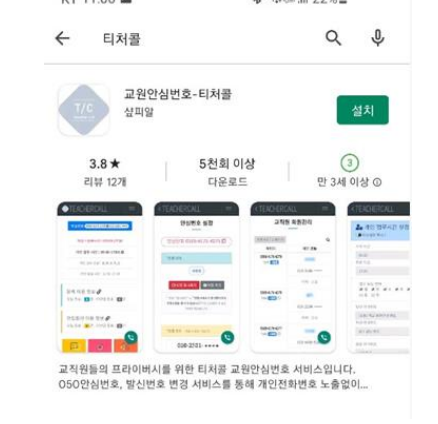

티처콜 입력

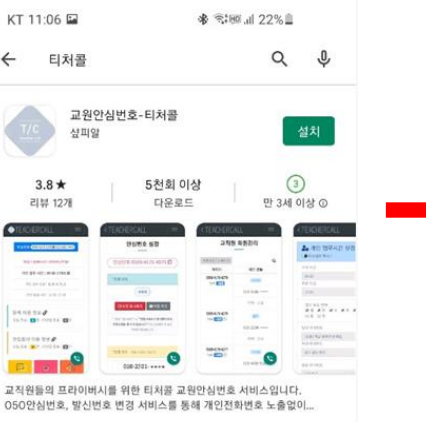

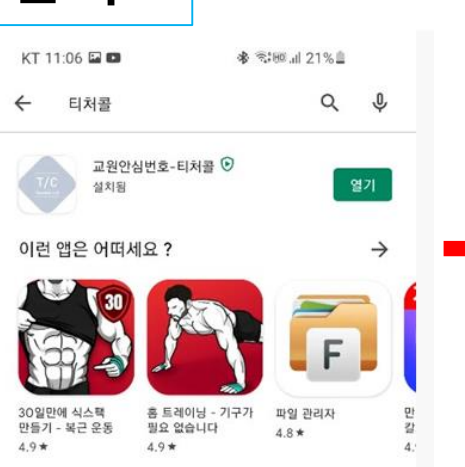

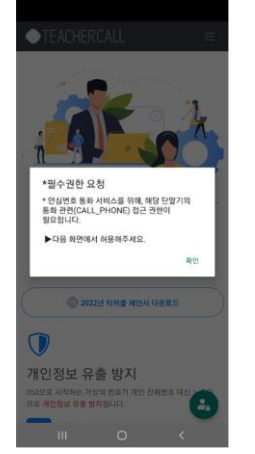

확인

#### 10/10 교직원회원 선택 > 아이디(교원안심번호),

1 2 3 4 5 6 7 8 9 0

qwertyu i op

asd fghjkl

☆ z x c v b n m ⊛

비밀번호 입력 > 로그인 완료

다른 앱 위에 표시

앱 설치 순서

열기

### 교직원(개인) 메뉴얼 목차

| 1. 서비스 로그인 4p             |
|---------------------------|
| 2. 마이메뉴 구성 5p             |
| 3. 회원(개인)정보수정 6p          |
| 4. 안심번호 관리 > 안심번호 설정 7p   |
| 5. 안심번호 관리 > 업무시간 설정 8p   |
| 6. 안심번호 관리 > 전화차단 요일 설정9p |
| 6. 안심번호 관리 > 전화차단 기간 설정   |
| 7. 안심번호 관리 > 안내 멘트 설정     |
| 8. 안심 발신 통화 관리 13~15p     |
| 9. 안심번호 통화 수신내역16p        |
| 10. 문자관리 > 문자 보내기 17p     |
| 11. 문자관리 > 상황별 발송목록 18p   |
| 12. 전화번호부 > 전화번호 관리 19p   |
| 13. 전화번호부 > 전화번호 일괄등록 20p |
| 13. 전화번호부 > 전화번호 공유관리 21p |
| 14. 알림설정, 어플소개 22p        |
| 15. 고객센터 23p              |
|                           |

### 교원 안심번호 서비스 로그인(El처콜 앱에서도 설정가능)

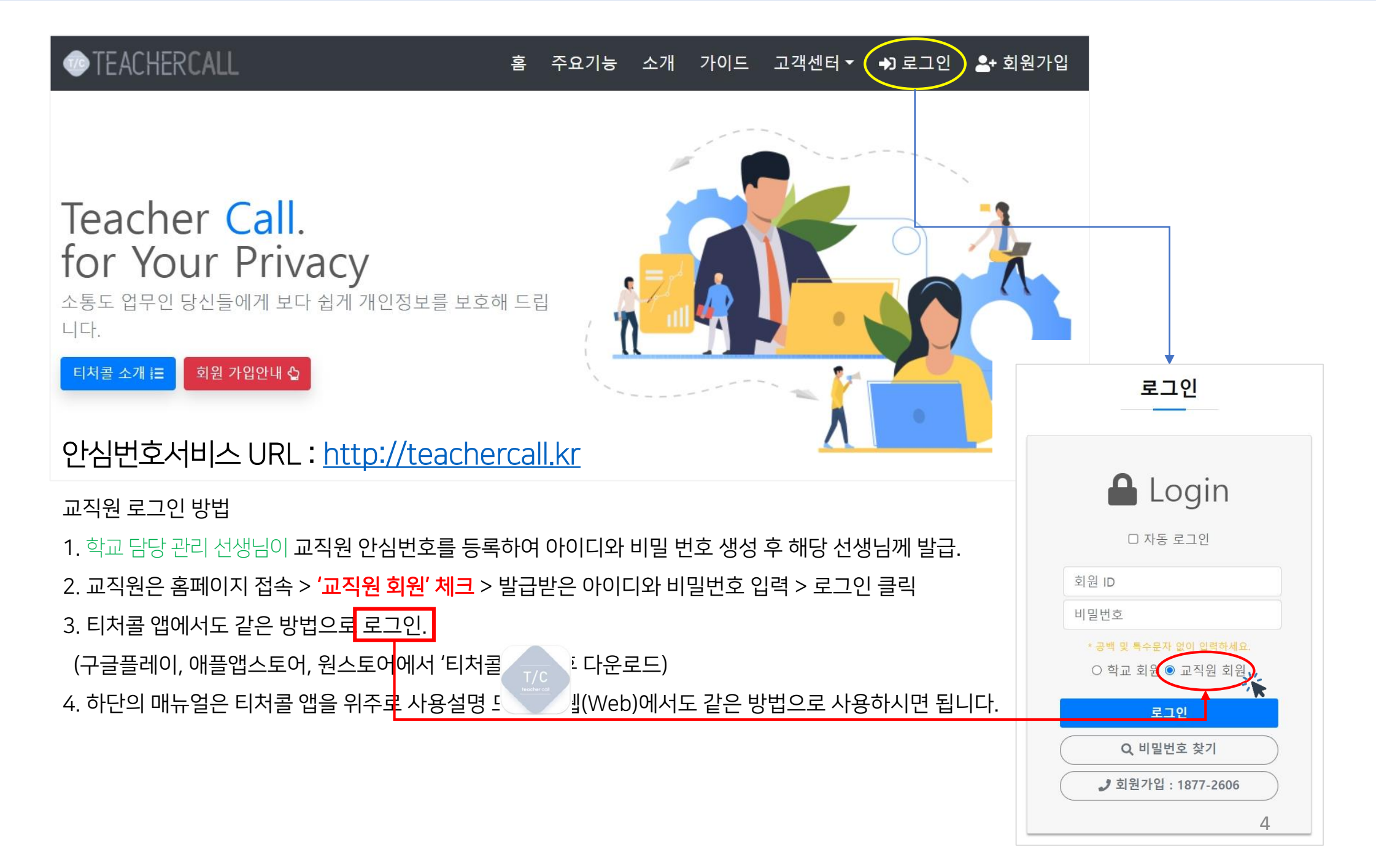

### 교원 안심번호 서비스 "티처콜" > 마이메뉴 구성

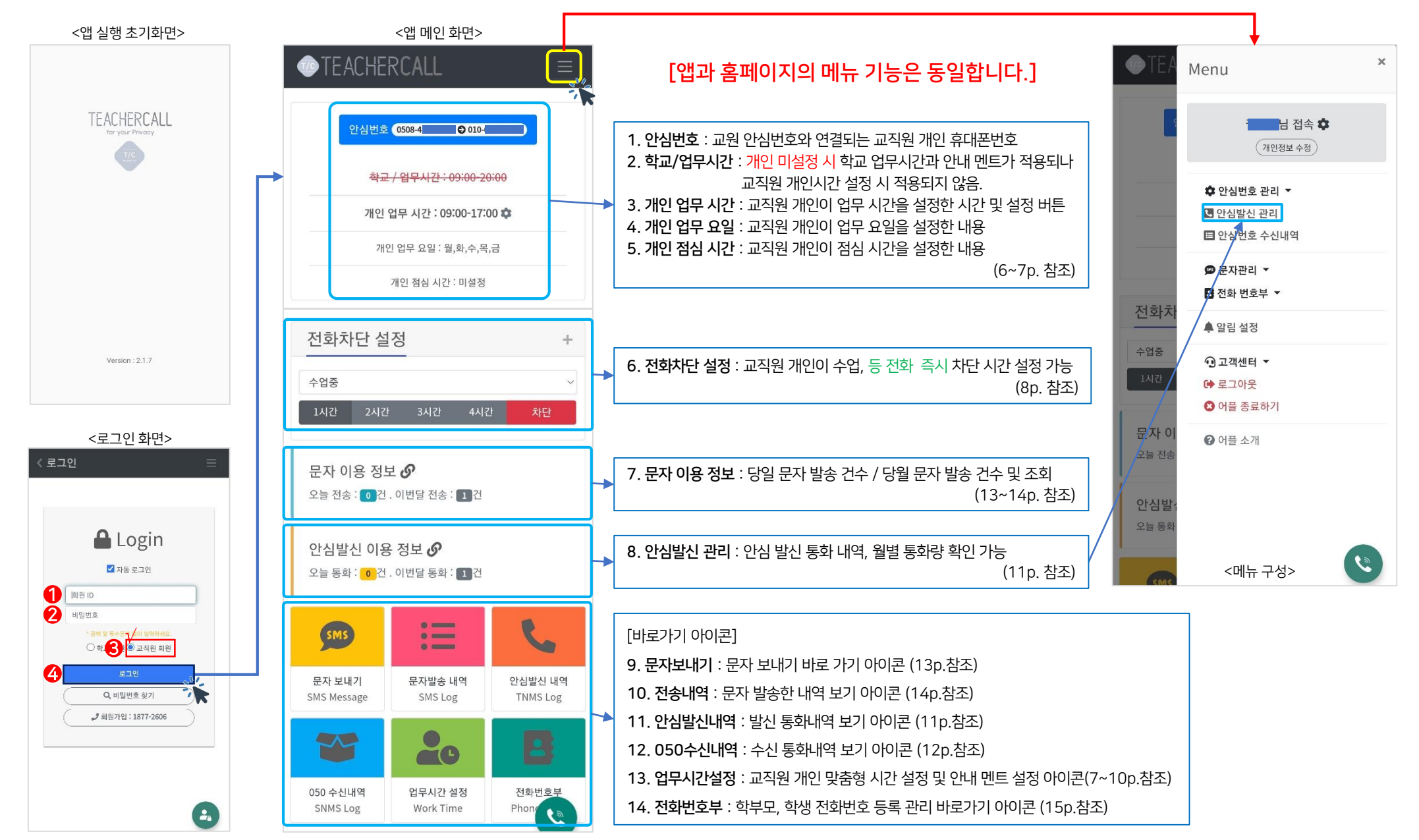

### 마이메뉴 > 개인(회원)정보 수정

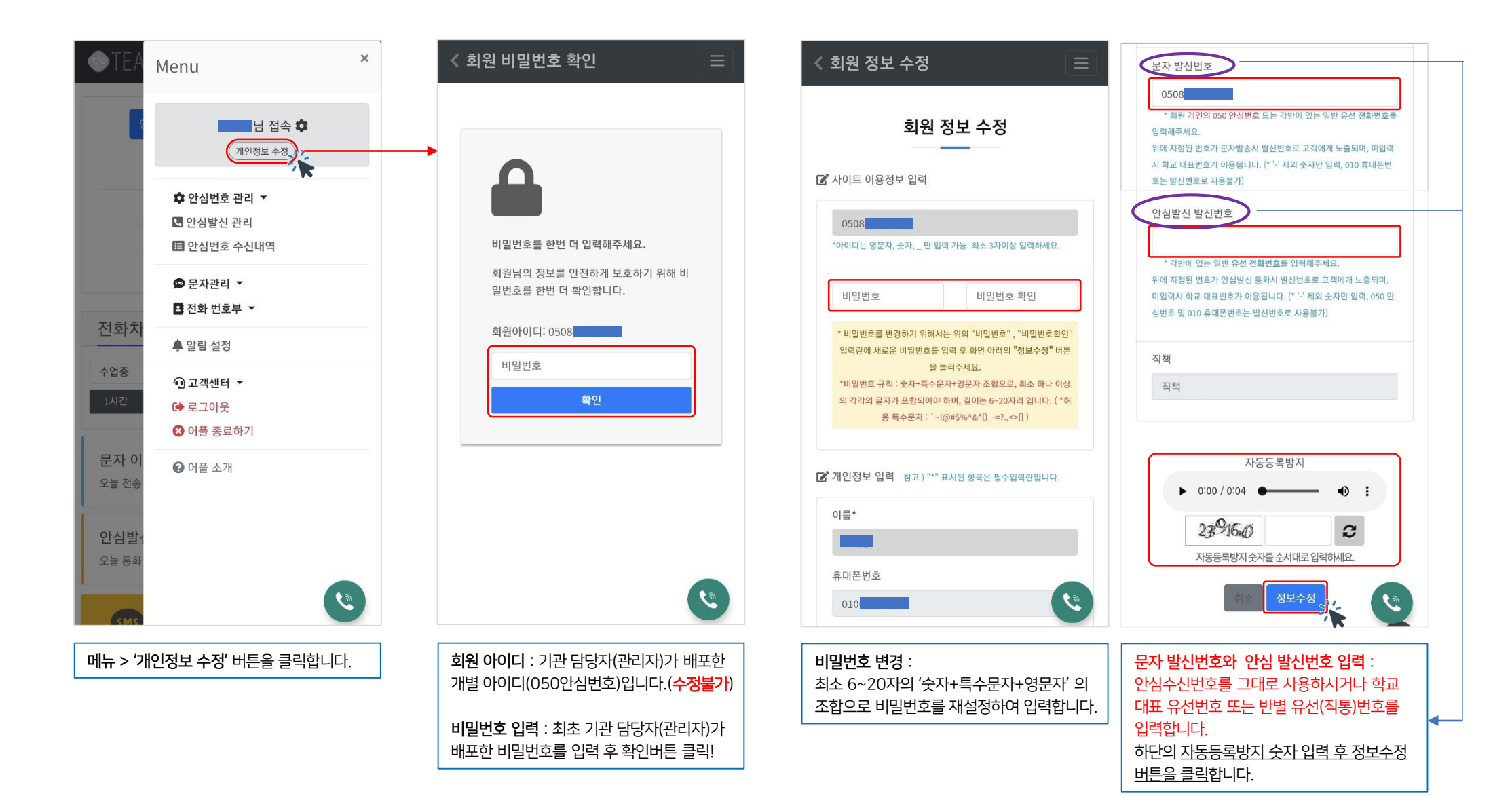

### 마이메뉴 > 안심번호관리 > 안심번호 설정

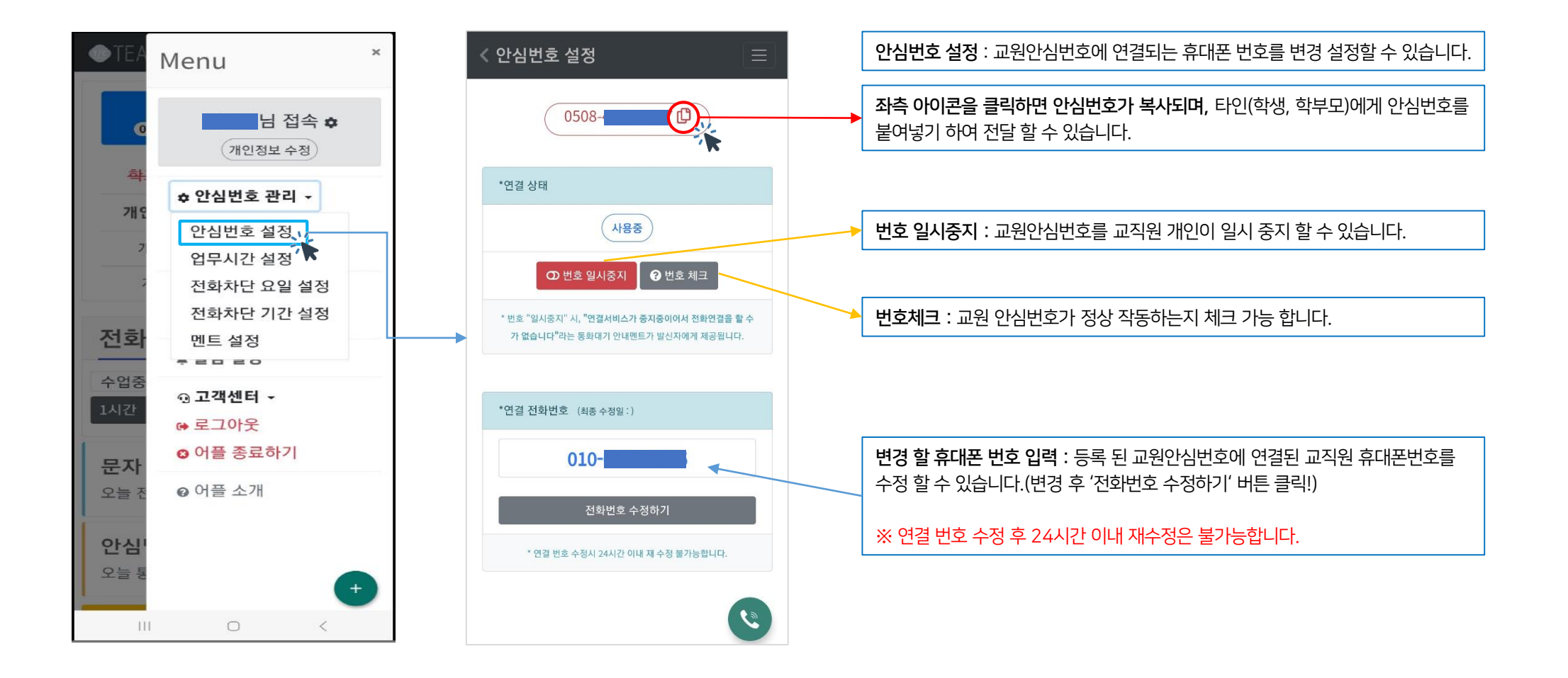

업무시간 설정 : 선생님이 업무시간 및 점심시간, 안내멘트, 안심번호 연결 착신 멘트, 업무 종료 멘트, 점심시간 멘트 등을 등록 설정 할 수 있고 공휴일 차단 설정 /해제 가능합니다.

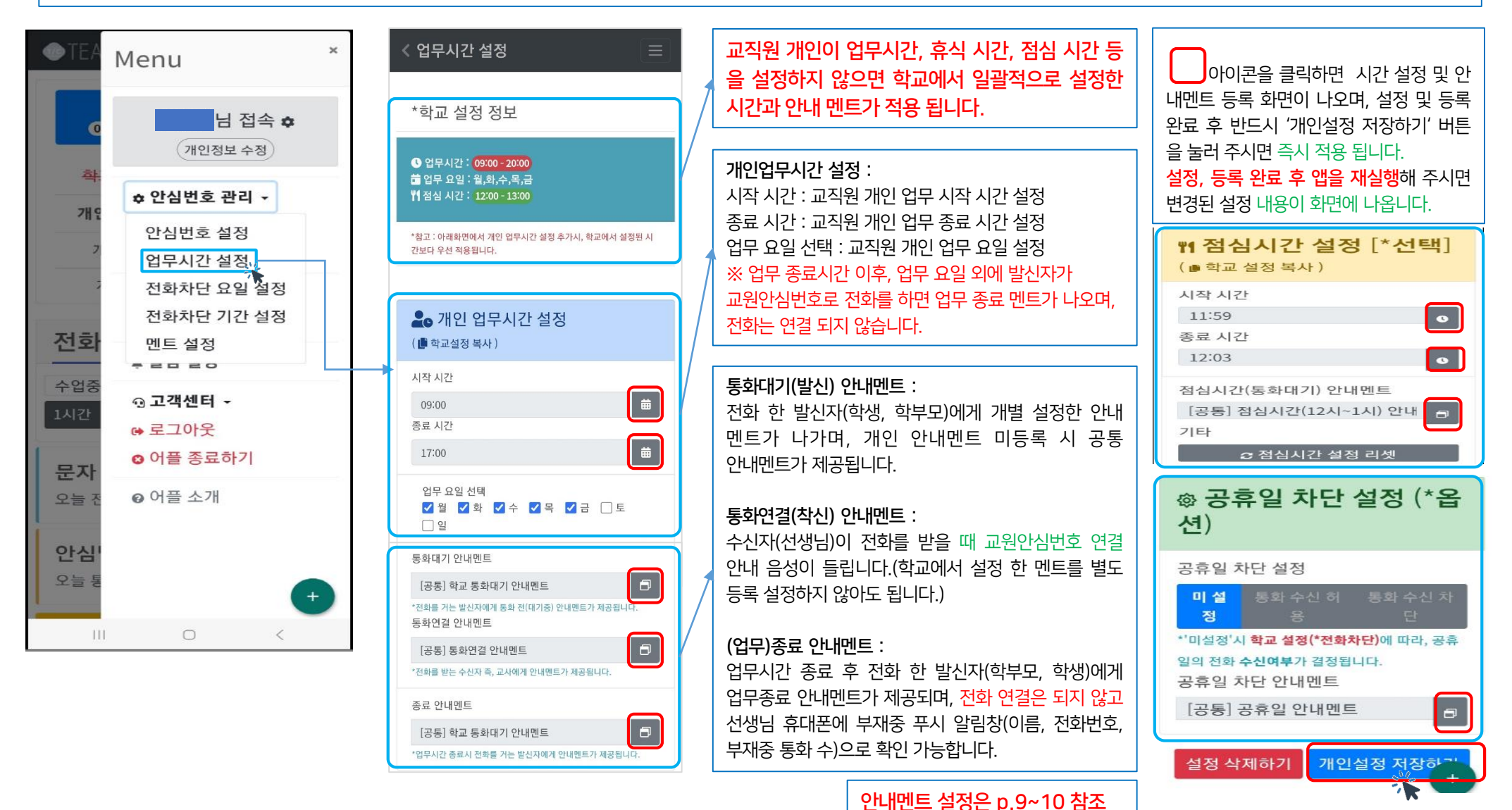

### 마이메뉴 > 안심번호관리 > 전화차단 요일 설정

#### **TLOG** Telecom

전화차단 요일 설정 : 매주 반복되는 회의시간이나 연수시간이 있을 경우 전화 차단 요일과 차단시간을 추가 설정할 수 있으며 앱 메인 화면에서는 전화 수신 즉시차단 기능을 이용할 수 있습니다.

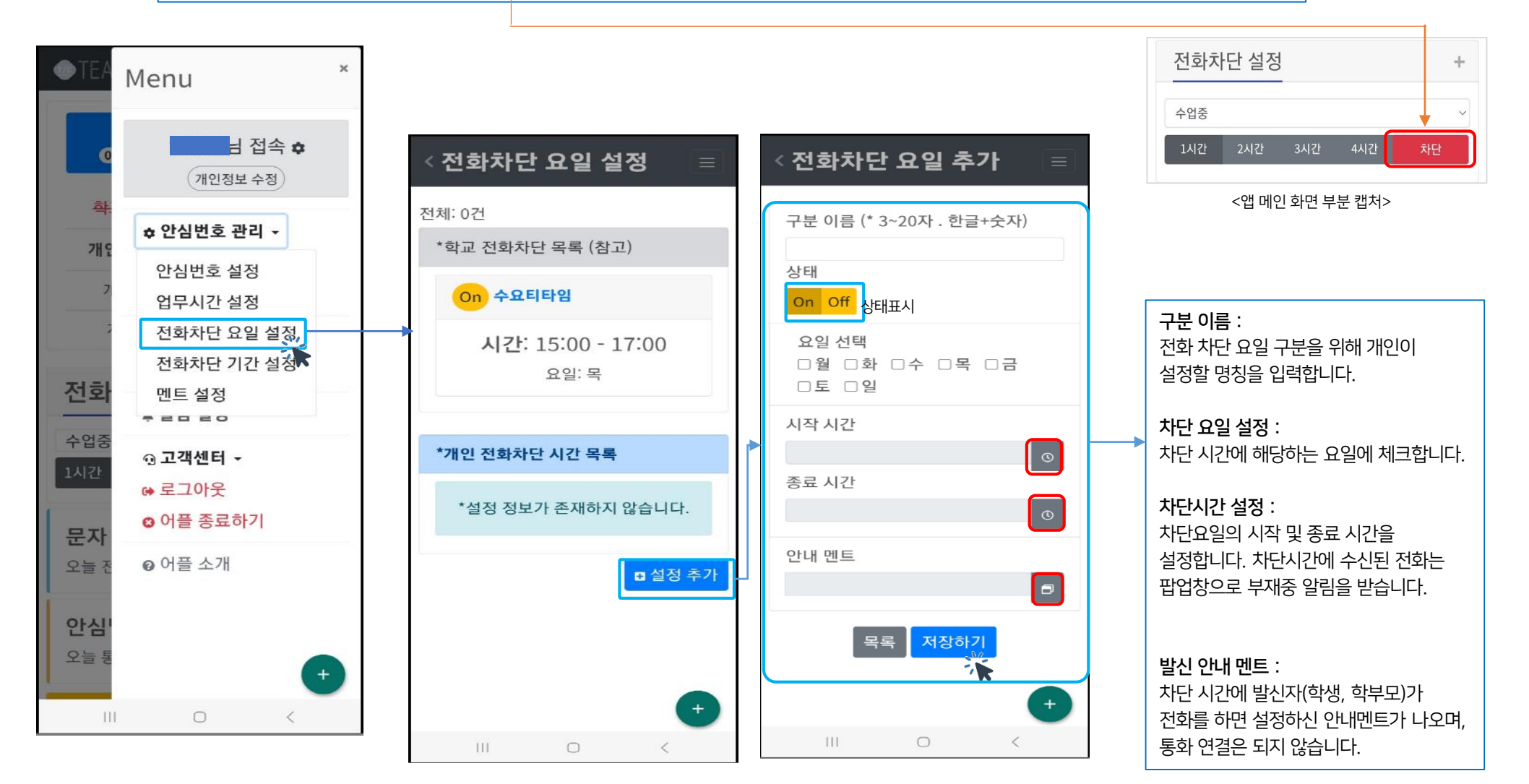

### 마이메뉴 > 안심번호관리 > 전화차단 기간 설정

#### 전화차단 기간 설정 : 선생님 개인 상황별(휴가,연수 등) 전화 차단 기간 및 시간을 추가 설정할 수 있으며. 앱 메인 화면에서는 전화 수신 즉시차단 기능을 이용할 수 있습니다.

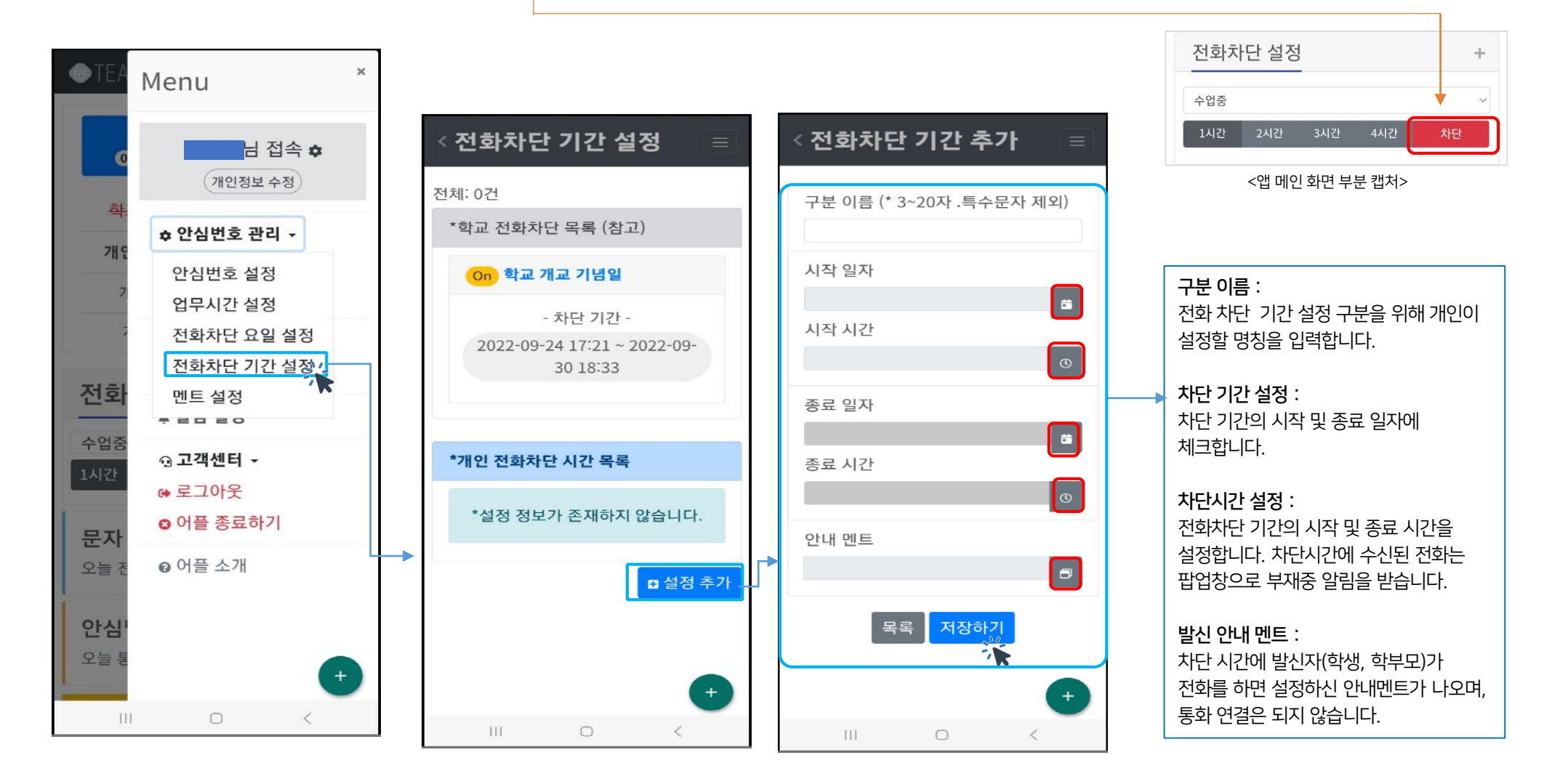

### 마이메뉴 > 안심번호관리 > 안내 멘트 설정

#### **TLOG** Telecom

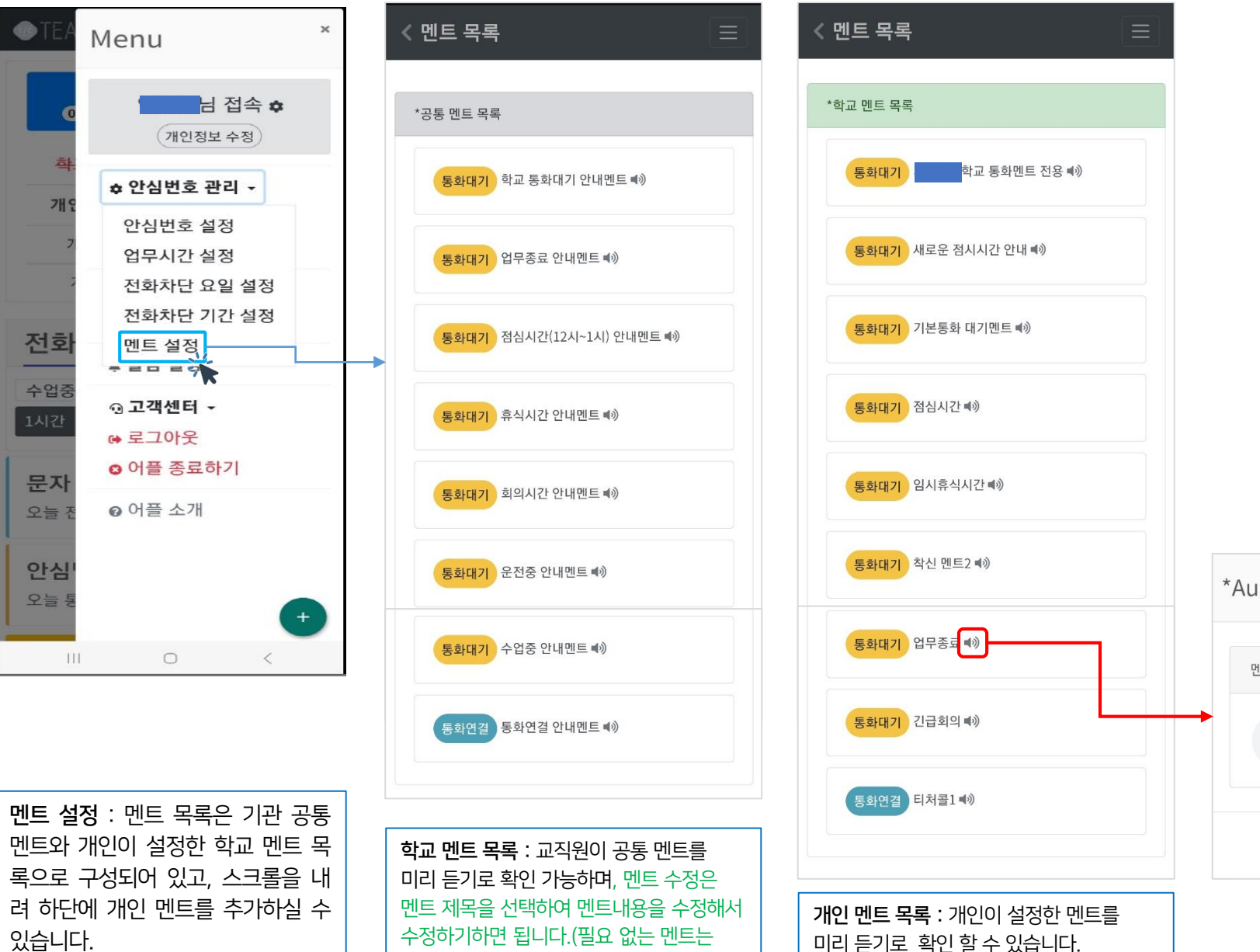

멘트 제목 선택 후 삭제하기 하면 됩니다.)

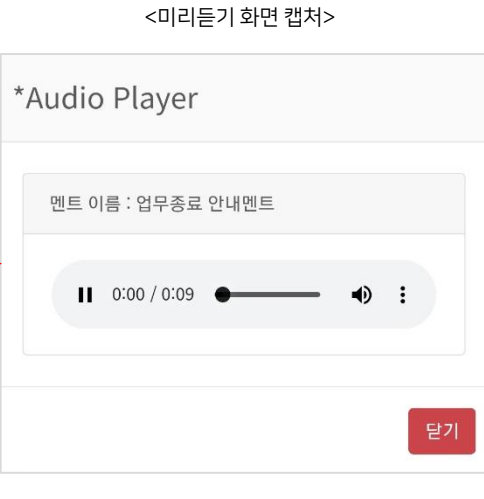

## 마이메뉴 > 안심번호관리 > 개인 멘트 설정

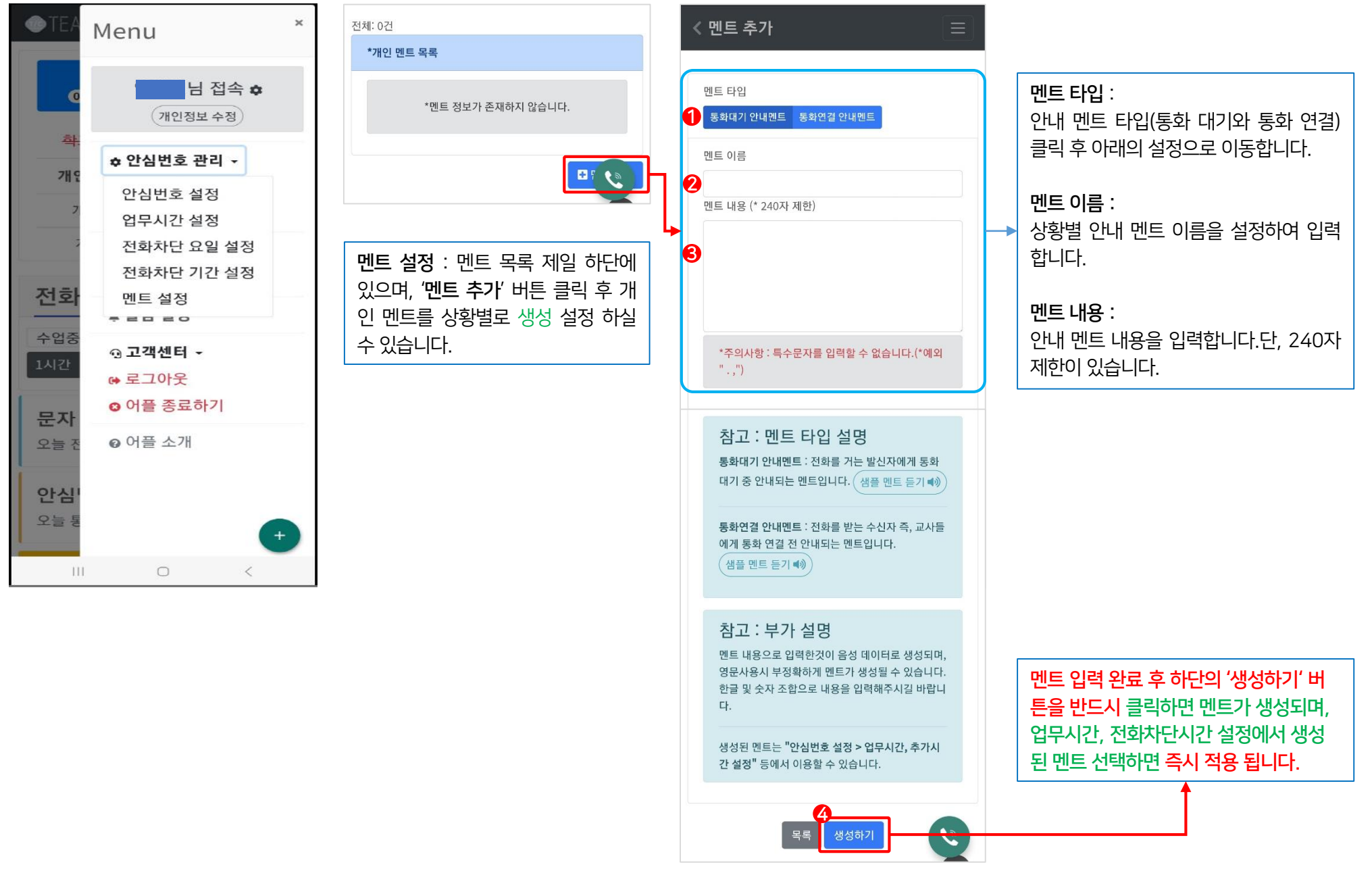

## 마이메뉴 > 안심 발신 전화 시 안심번호 보내기

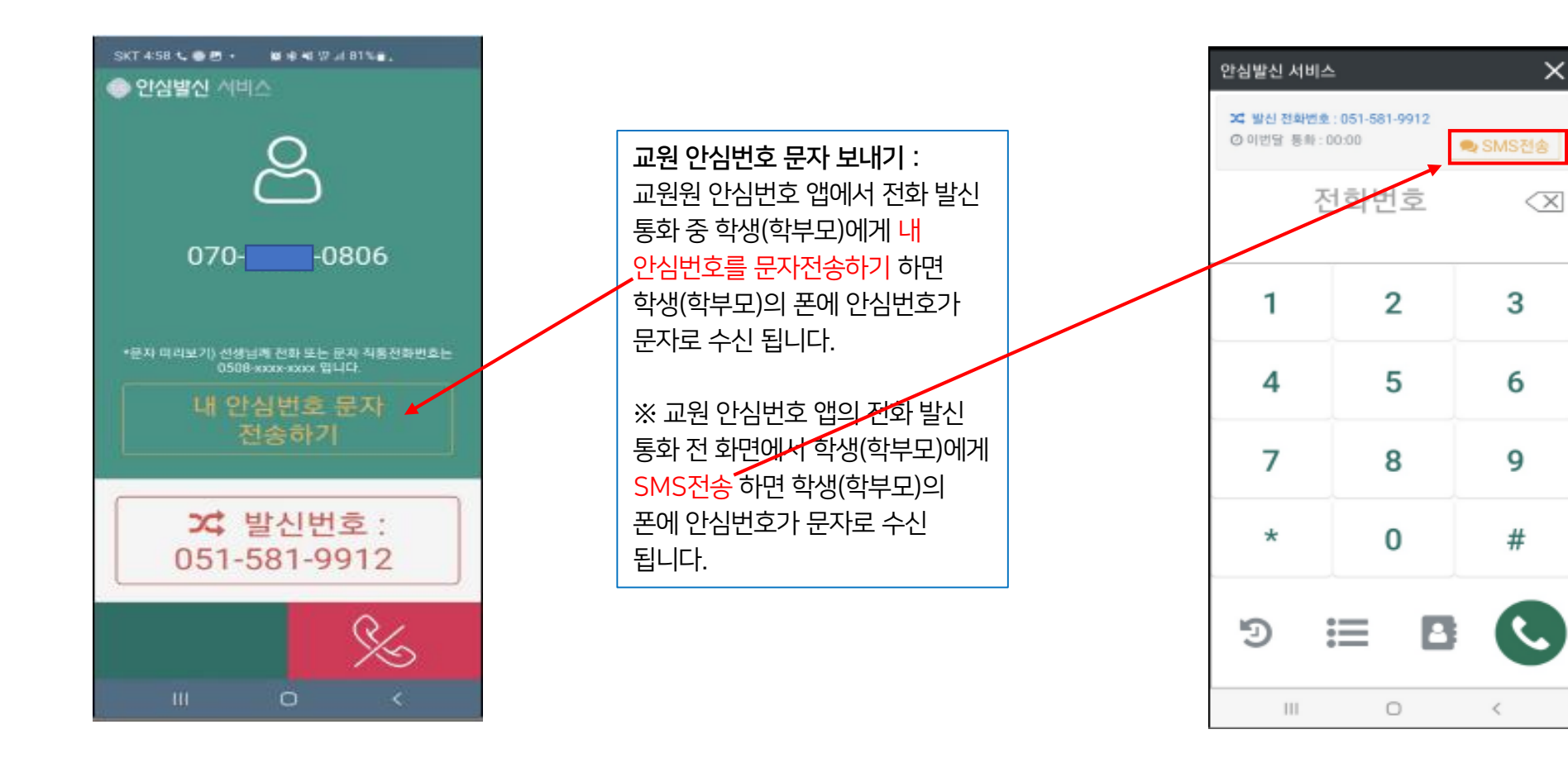

마이메뉴 > 안심 발신 >폰 통화내역,개인 부가 통화 비용 안내<sub>LOG Telecom</sub>

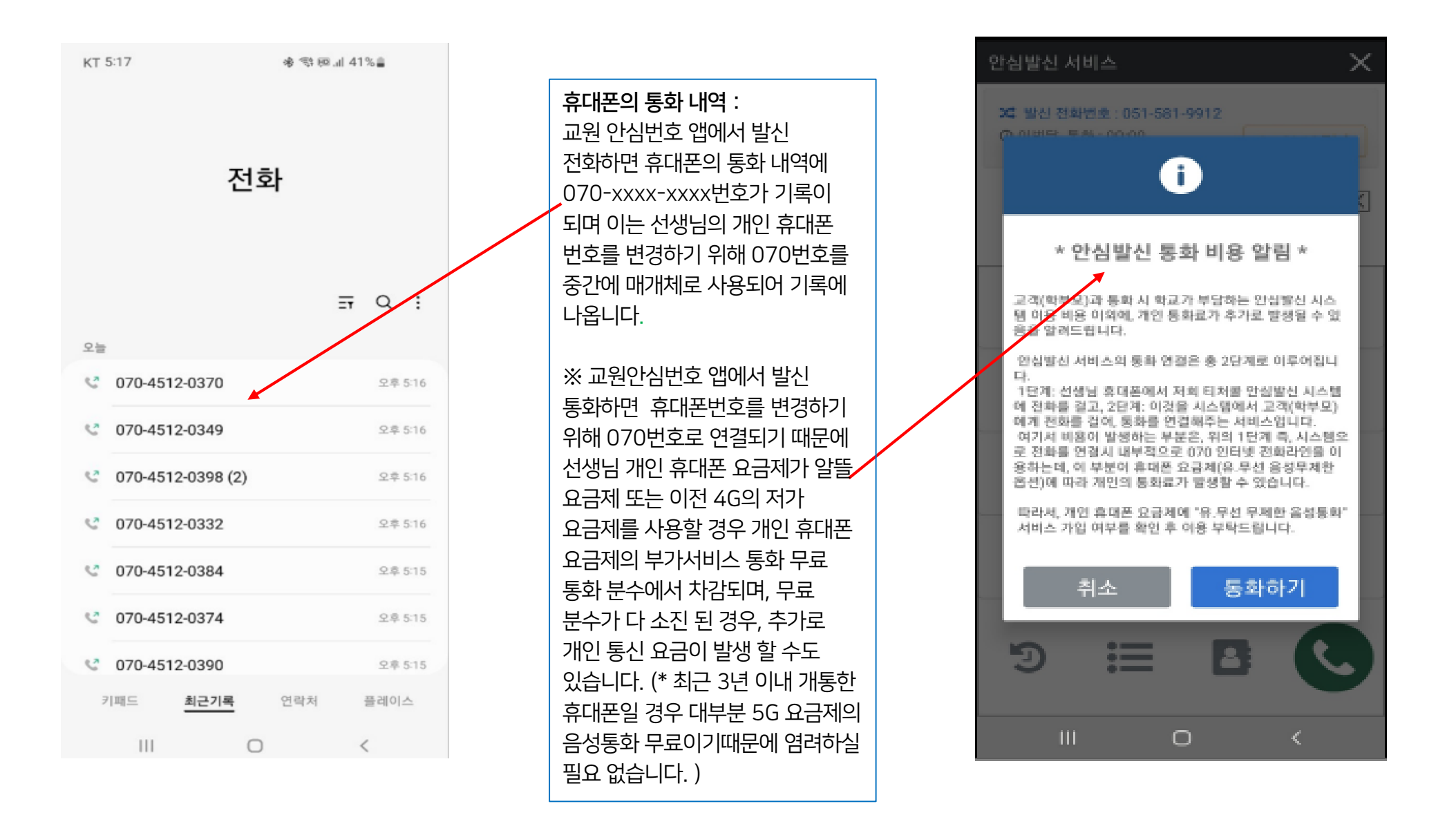

<mark>발신번호 입력하러 가기 > 비밀번호 확인 > 회원 정보 수정 > 안심발신번호 입력 > '정보수정' 버튼 클릭</mark> 발신변경서비스 이용 시 수신자(학부모, 학생)의 폰에 표시되는 안심발신번호를 입력합니다. '안심 발신번호' 란에 각반의 유선 전화번호를 입력하시거나 유선 전화가 없는 경우 입력하지 않으면 학교 대표번호가 수신폰에 표시 되어 통화 됩니다.

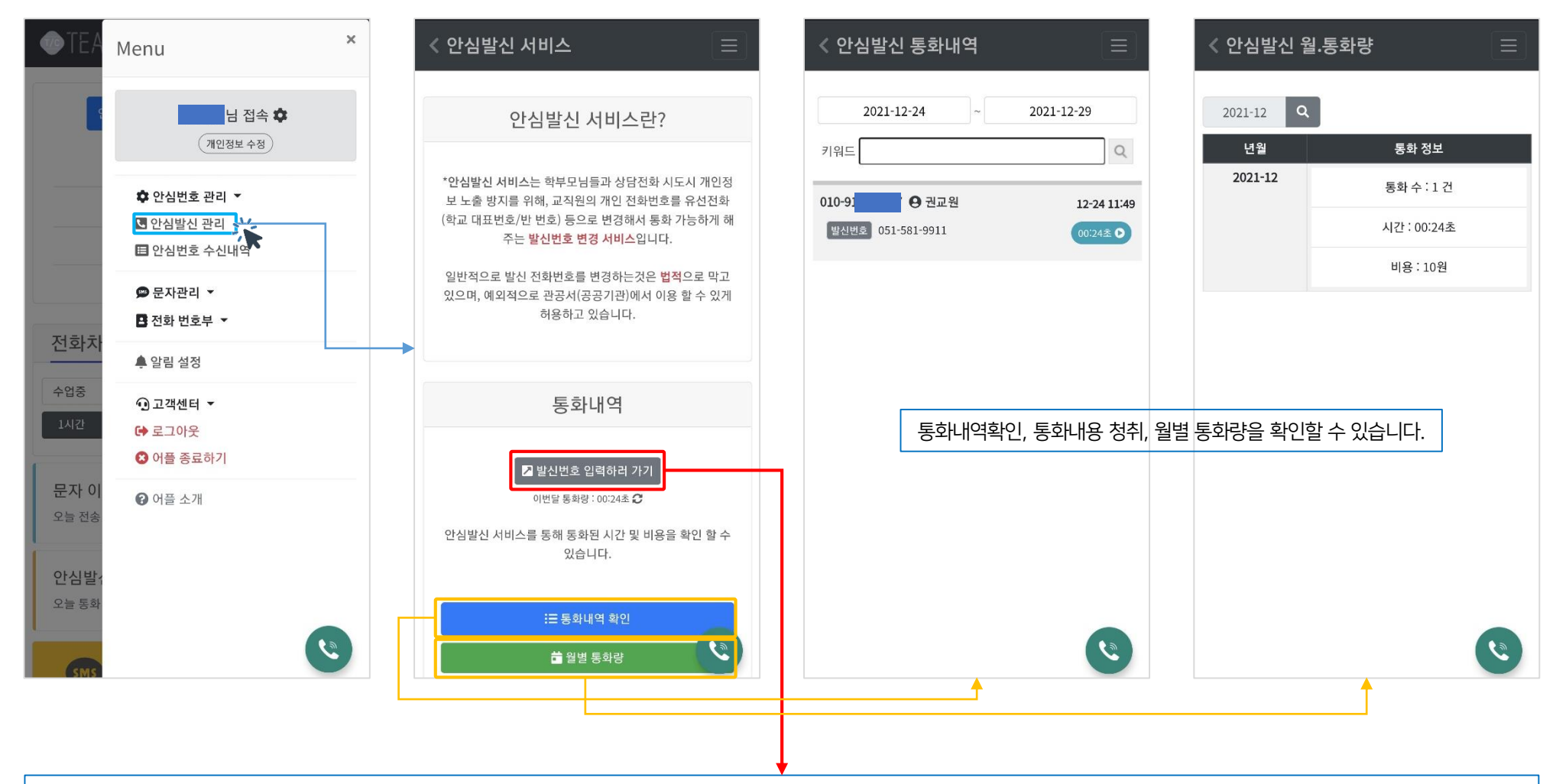

### 마이메뉴 > 안심 발신 통화 관리

안심번호 수신 내역 : 교원 안심 번호로 수신된 내역을 확인하고 통화 녹음된 내용을 청취 할 수 있습니다. (녹음은 본인만 듣기 가능하며, 필요에 따라 녹음 파일 다운로드는 PC에서나 폰에서 녹음 프로그램 등을 이용해서 저장하시면 됩니다.)

안심번호 수신 창 확인 : 교원 안심번호로 수신된 전화일 경우 교원 안심번호를 통한 전화라는 문구의 팝업창을 볼 수 있고 부재중 전화도 팝업 확인 가능합니다.(안심번호로 수신된 업무 전화인지, 휴대폰번호로 수신 일반 전화인지 구분 가능)

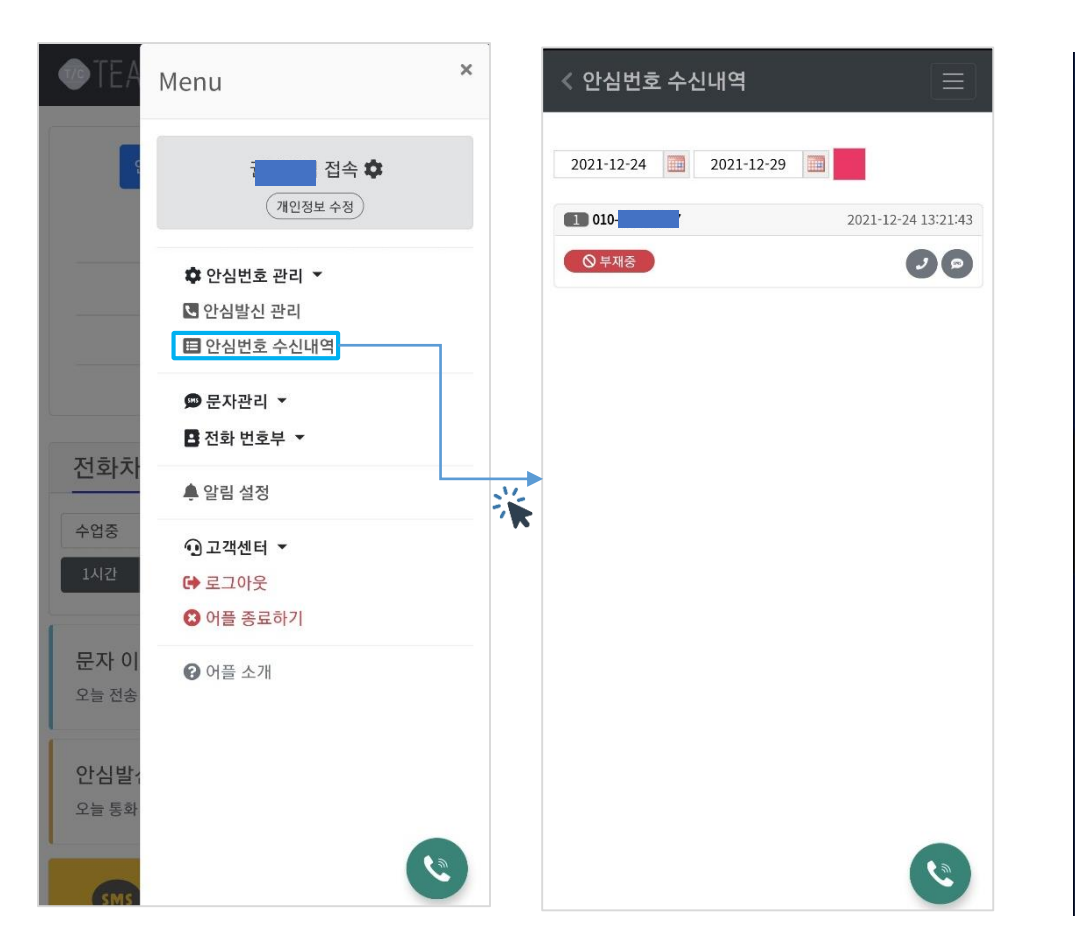

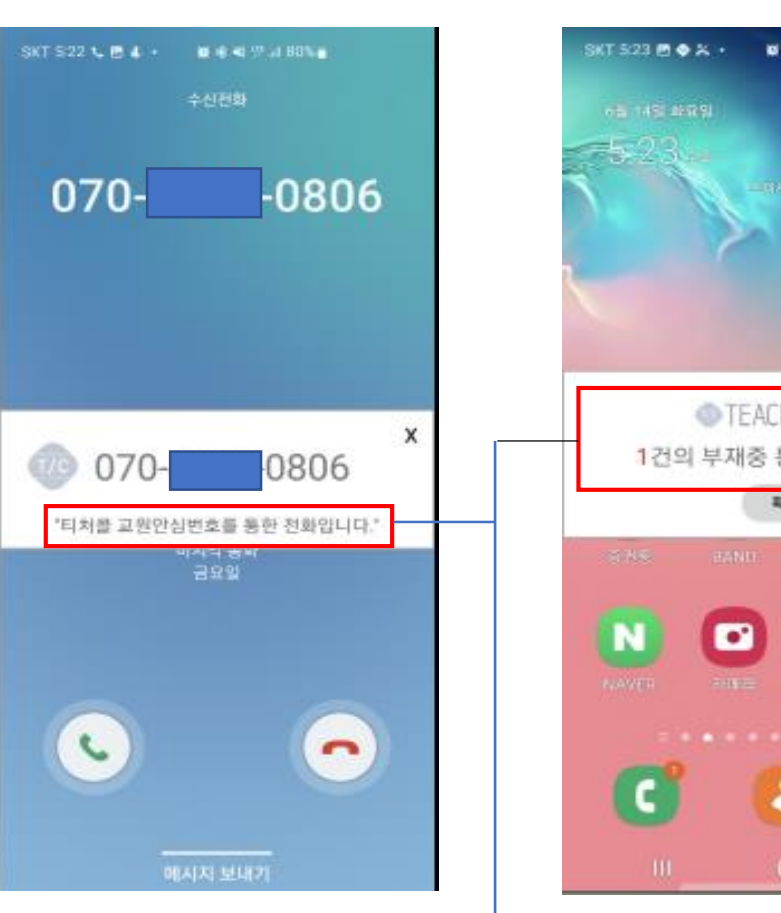

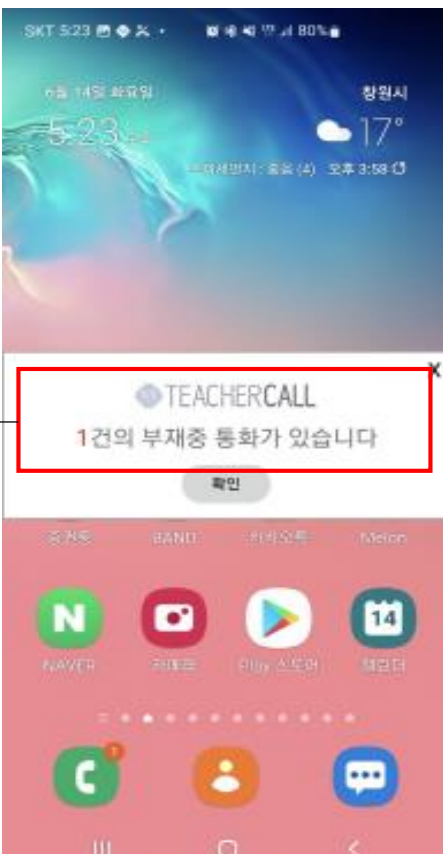

### 마이메뉴 > 문자관리 > 문자 보내기

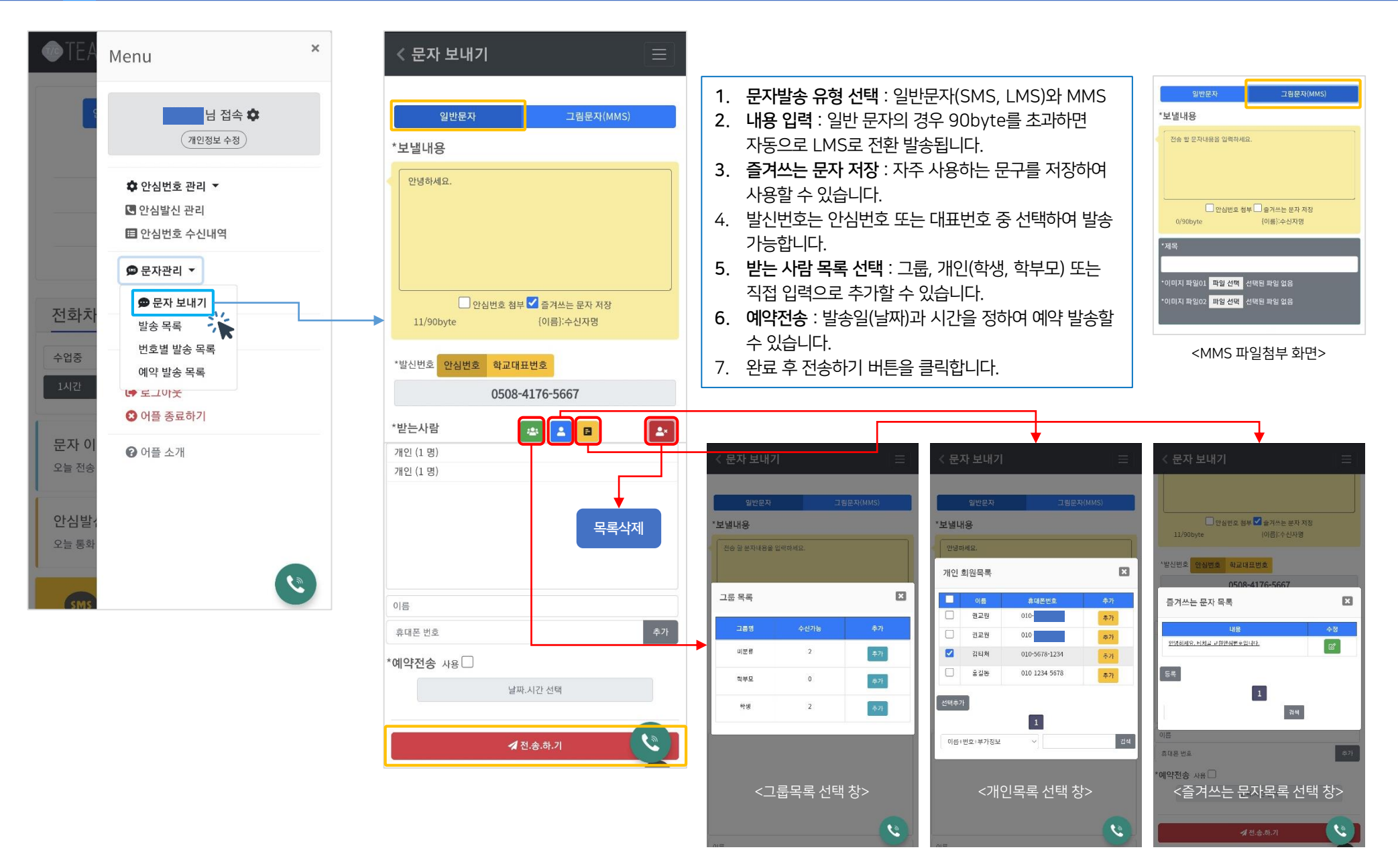

### 마이메뉴 > 문자관리 > 상황별 발송목록

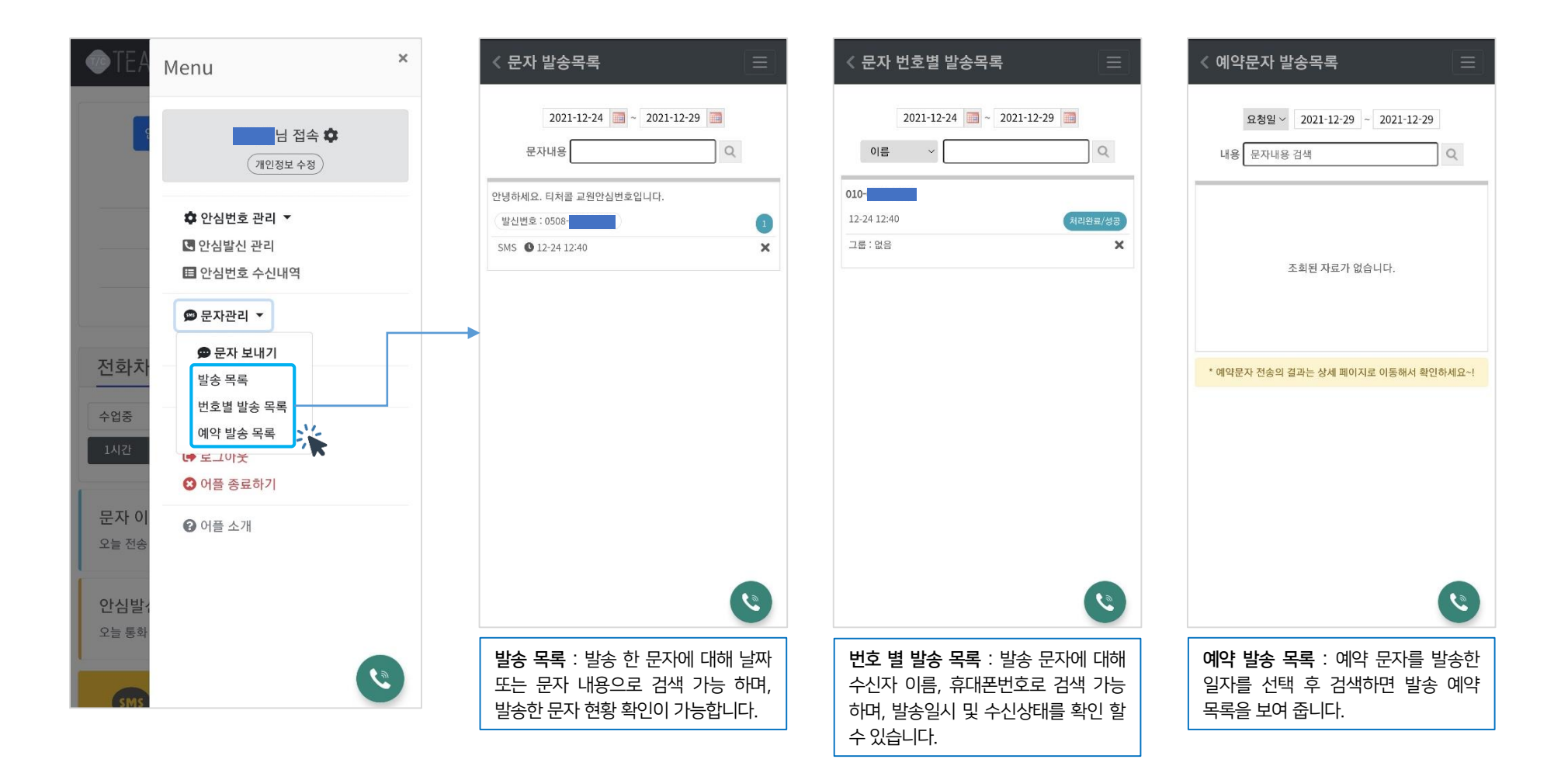

### 마이메뉴 > 전화번호부 > 전화번호 관리

#### **TLOG** Telecom

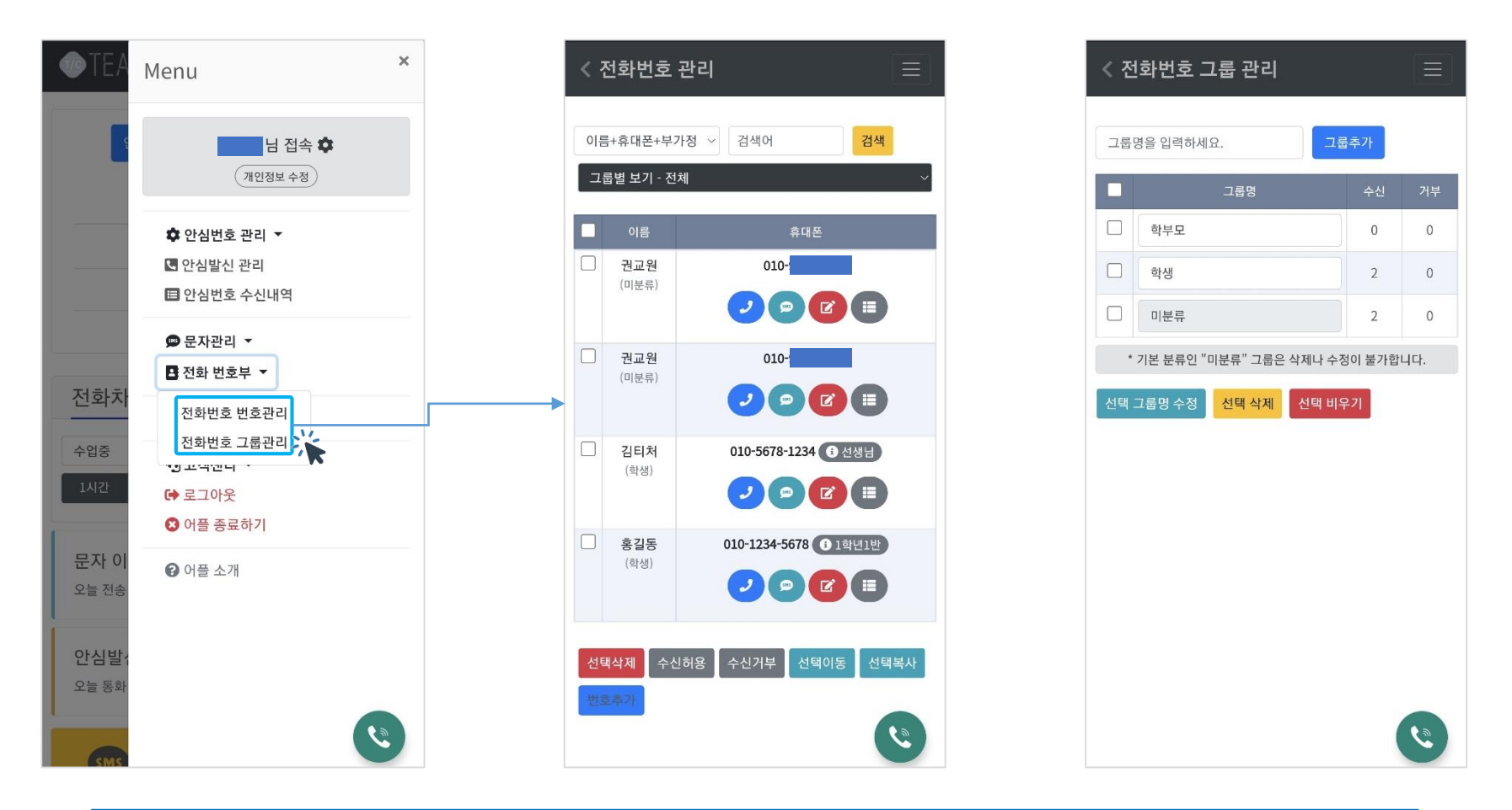

1. 전화번호 번호관리 : 학부모, 학생, 교직원의 전화번호를 저장하면 푸쉬 알림과 부재중 알림창에서 수신자 정보를 알 수 있으며, 문자 발송 시에도 개별, 그룹으로 분류하여 관리하면 사용이 편리 합니다.

2. 전화번호 그룹관리 : 학부모, 학생 그룹으로 자동으로 설정 되어 있으며, 추가 그룹을 생성해서 사용하면 됩니다.

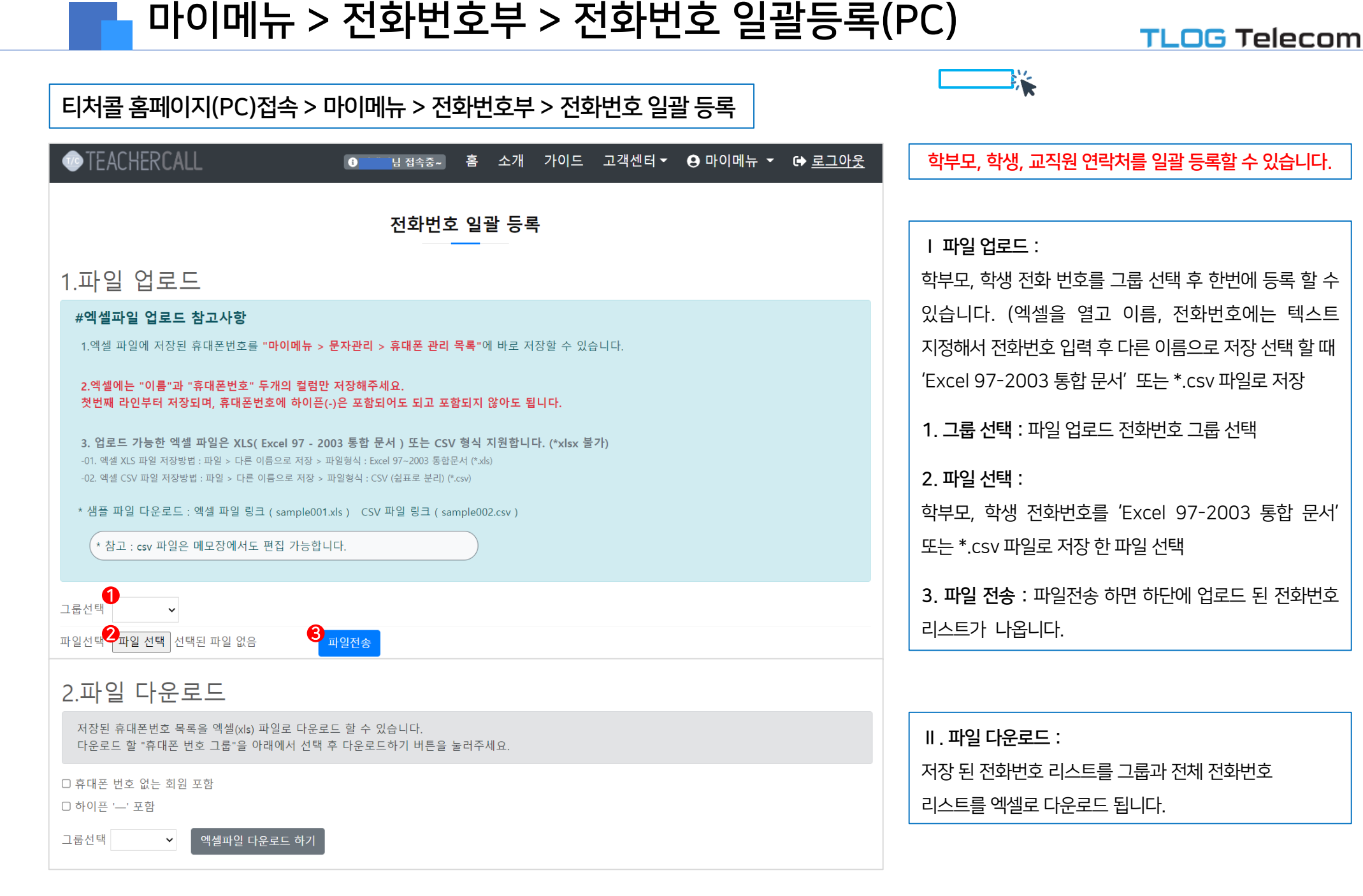

### 마이메뉴 > 전화번호부 > 전화번호 공유관리(PC)

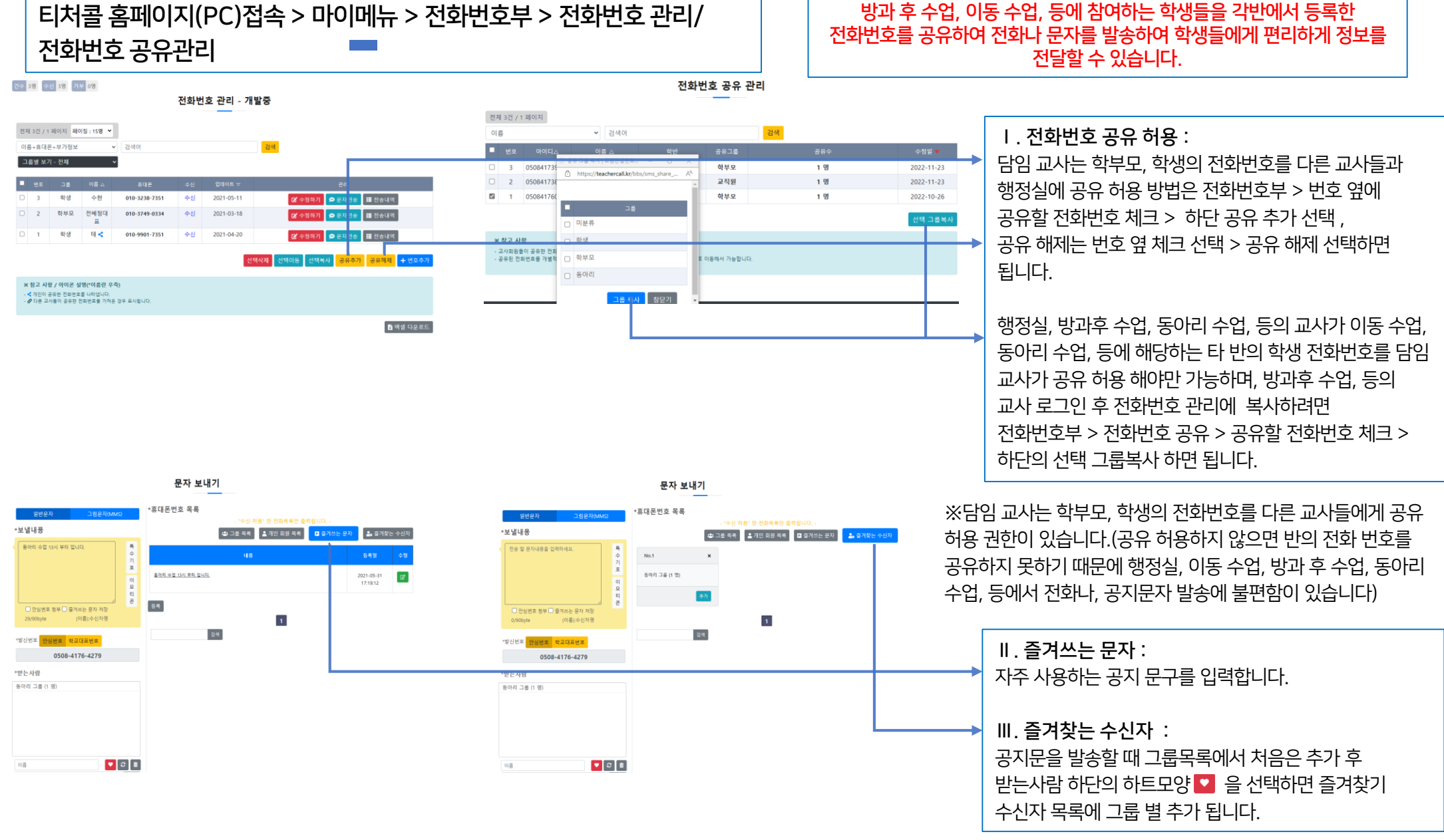

### 마이메뉴 > 알림설정, 어플소개

#### **TLOG** Telecom

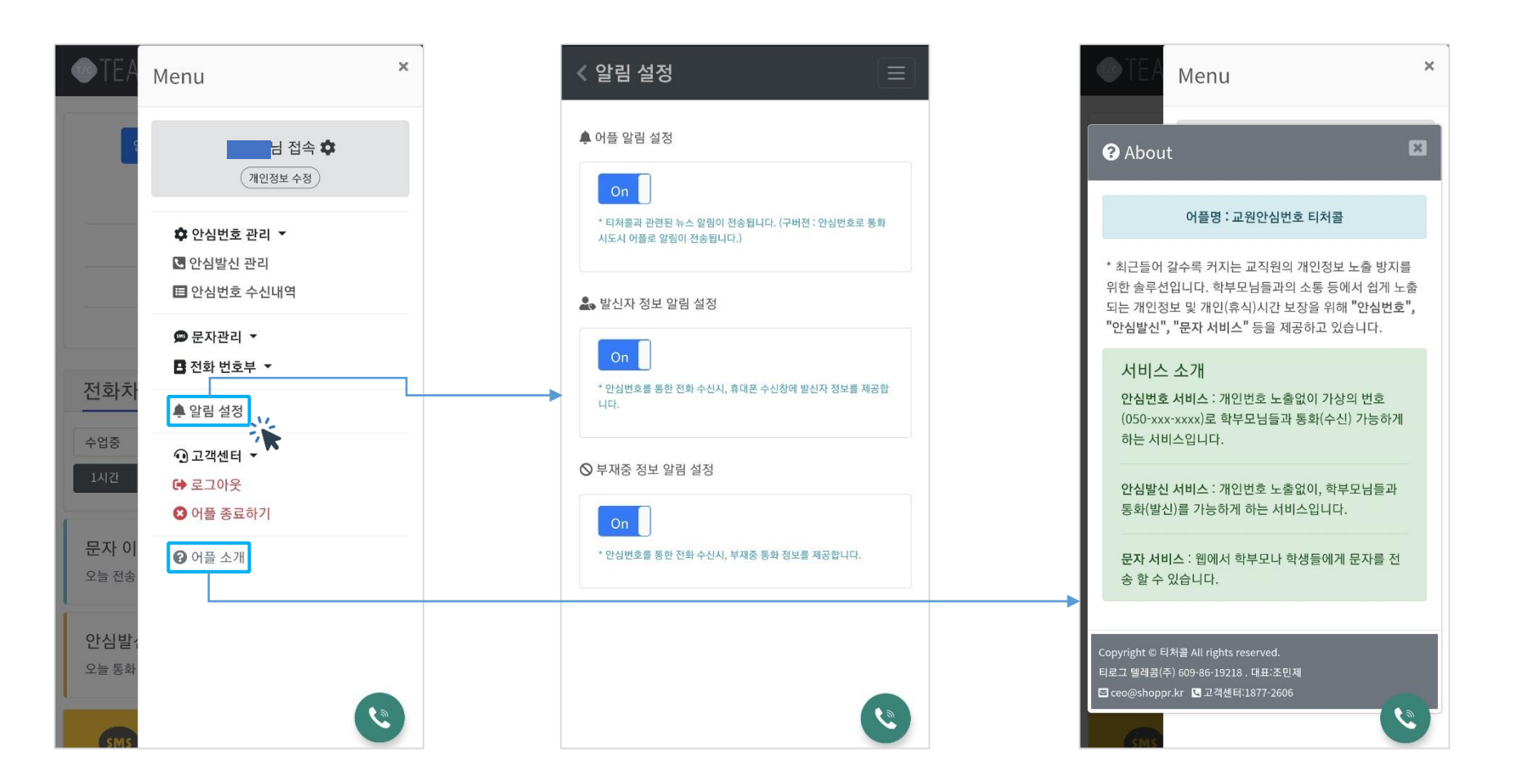

\*알림 설정 : 티처콜 어플내의 다양한 알림(푸쉬 팝업창) 기능에 대해 설정을 할 수 있습니다.

\*어플 소개 : 티처콜 솔루션에 대한 간략한 정보를 확인 할 수 있습니다.

5. 자료실 : 교육기관에서 결제관련 필요 자료(사업자등록증, 거래명세서, 견적서 등)을 다운로드하여 사용할 수 있습니다.

- 4. 자주하는 질문 : 사용 시 자주하는 질문과 답변을 등록 하였으니 사용에 참조하여 주시기 바랍니다.
- 3. 가입문의(비회원): 서비스관련 문의하기를 등록해주시면 고객센터나 담당지사에서 친절히 상담해 드립니다.
- 2. 1:1문의하기: 서비스 이용 시 문의내용을 등록하면 답변을 드립니다.(등록 시 학교명, 교원안심번호 기재필수)
- 1. 공지사항: 사용 매뉴얼, 긴급 공지, 각종 공지

마이메뉴 > 고객센터

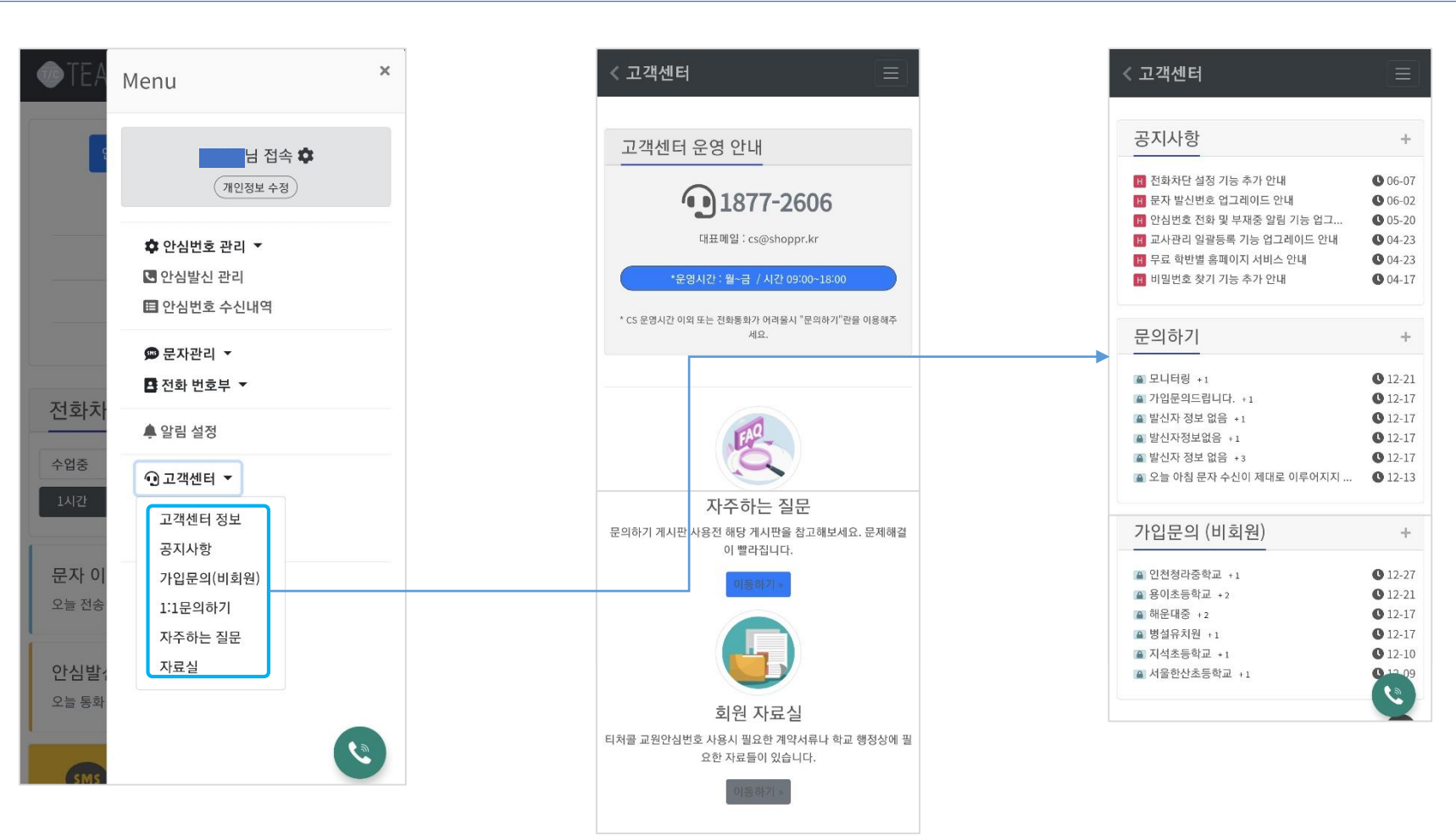

# 감사합니다.

이용문의 : 고객센터 1877-2606

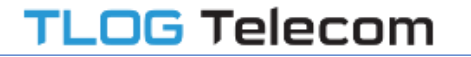